## How to obtain Ortho Diagnostics Package Inserts when receiving Ortho Reagent Inventory

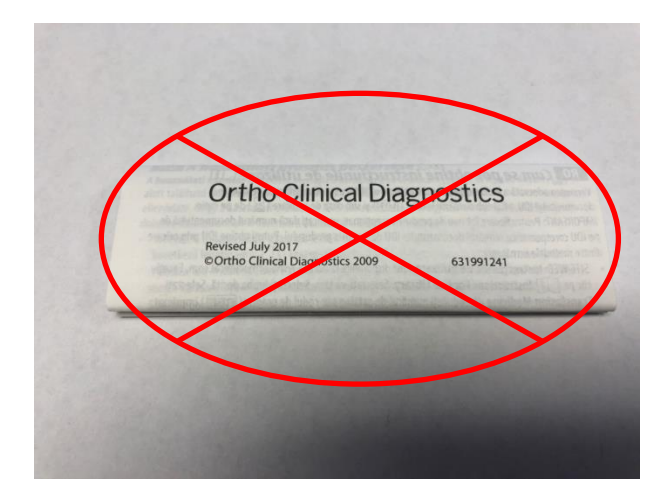

This is **NOT** the package insert!

• To get the package insert go to the Ortho Clinical Diagnostics site.

https://www.orthoclinicaldiagnostics.com/

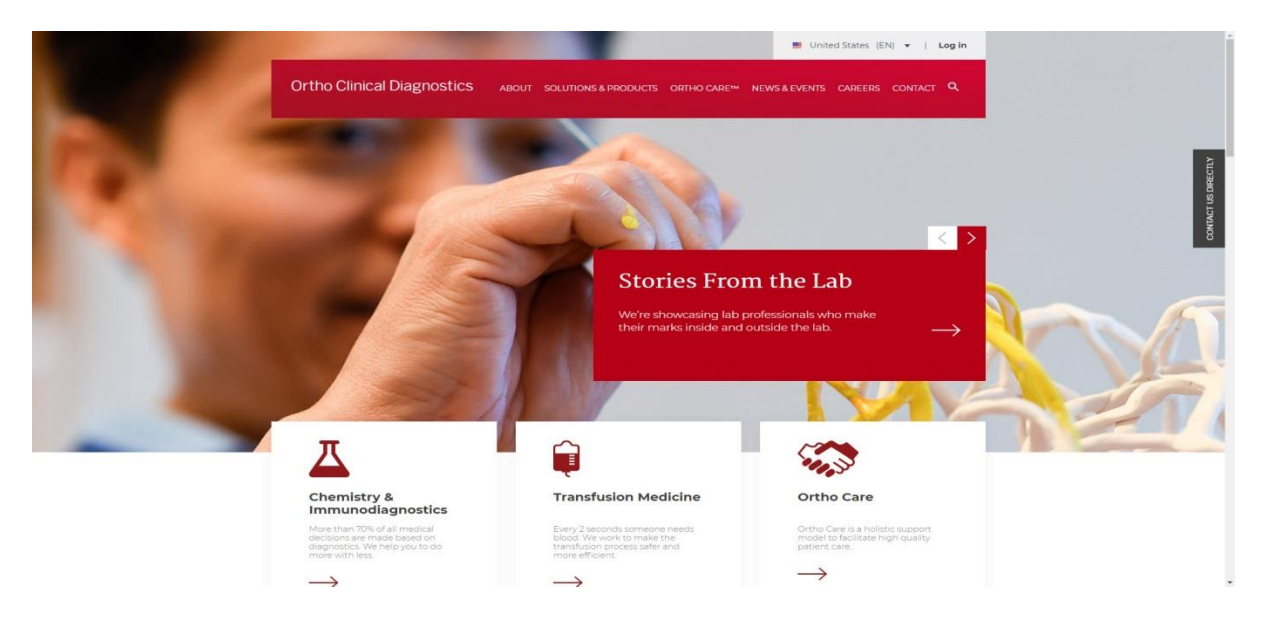

• Then hover over the Solutions & Products tab

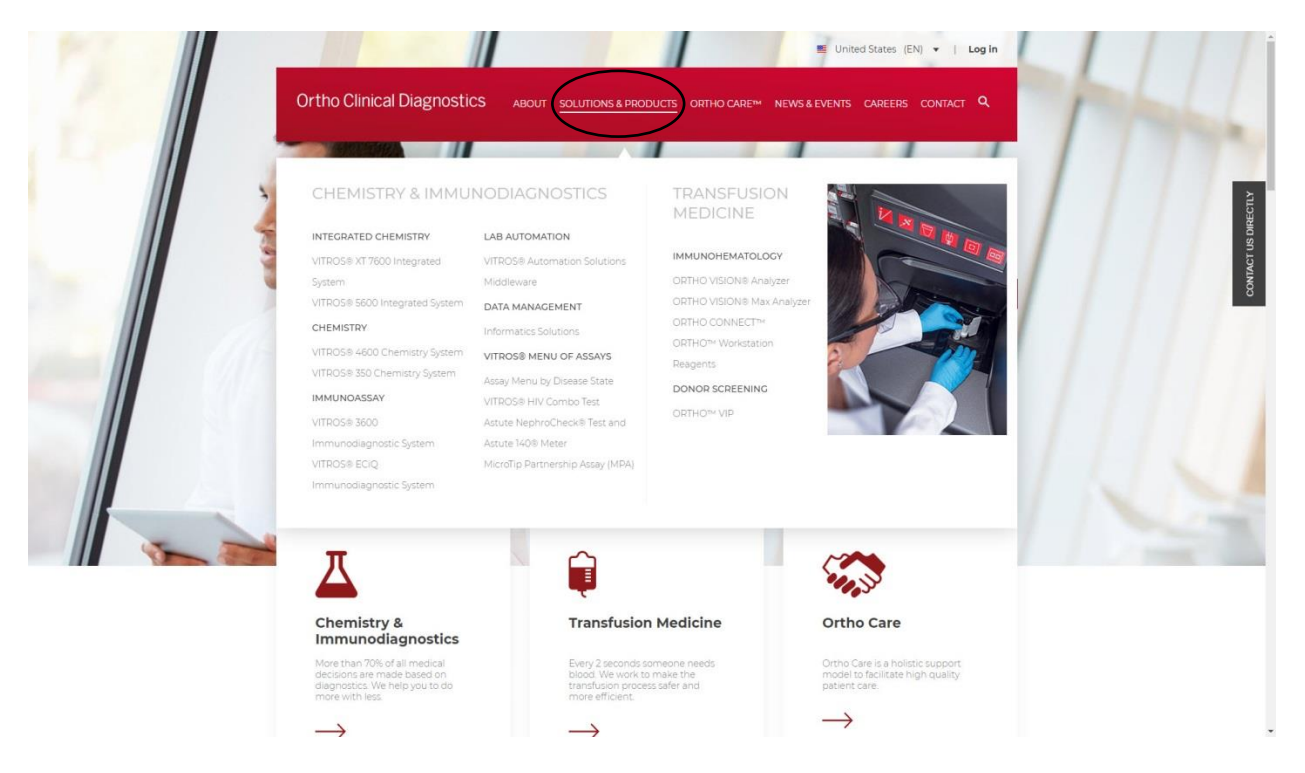

• Under the Transfusion Medicine, Immunohematology area, select Reagents

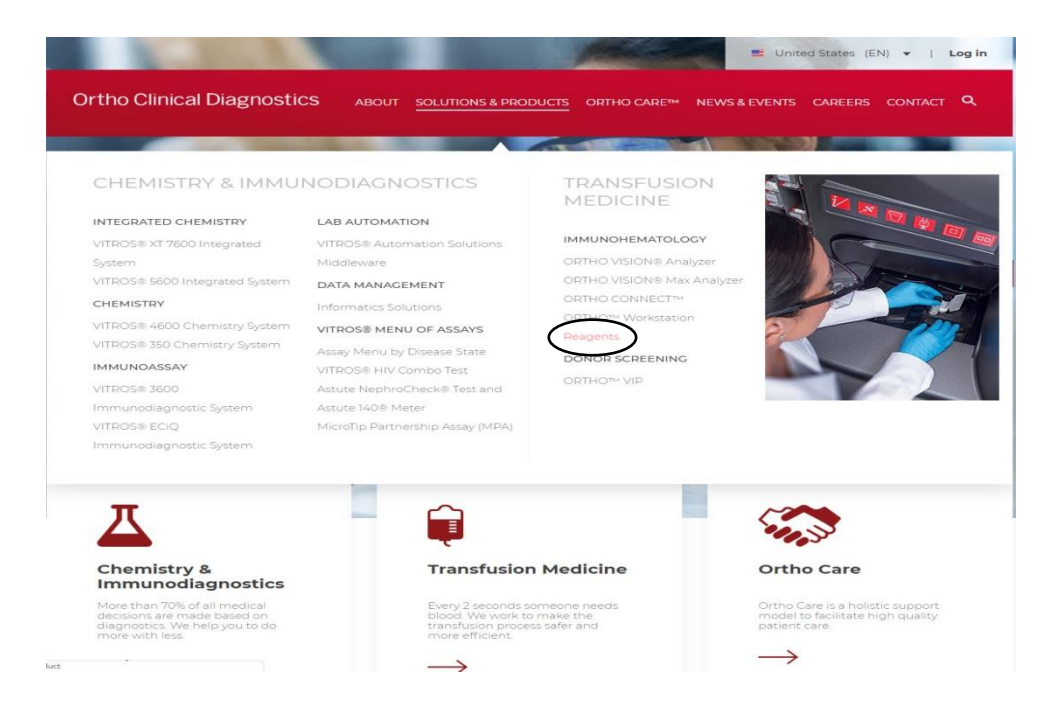

• It will take you to the reagents page, select Resources

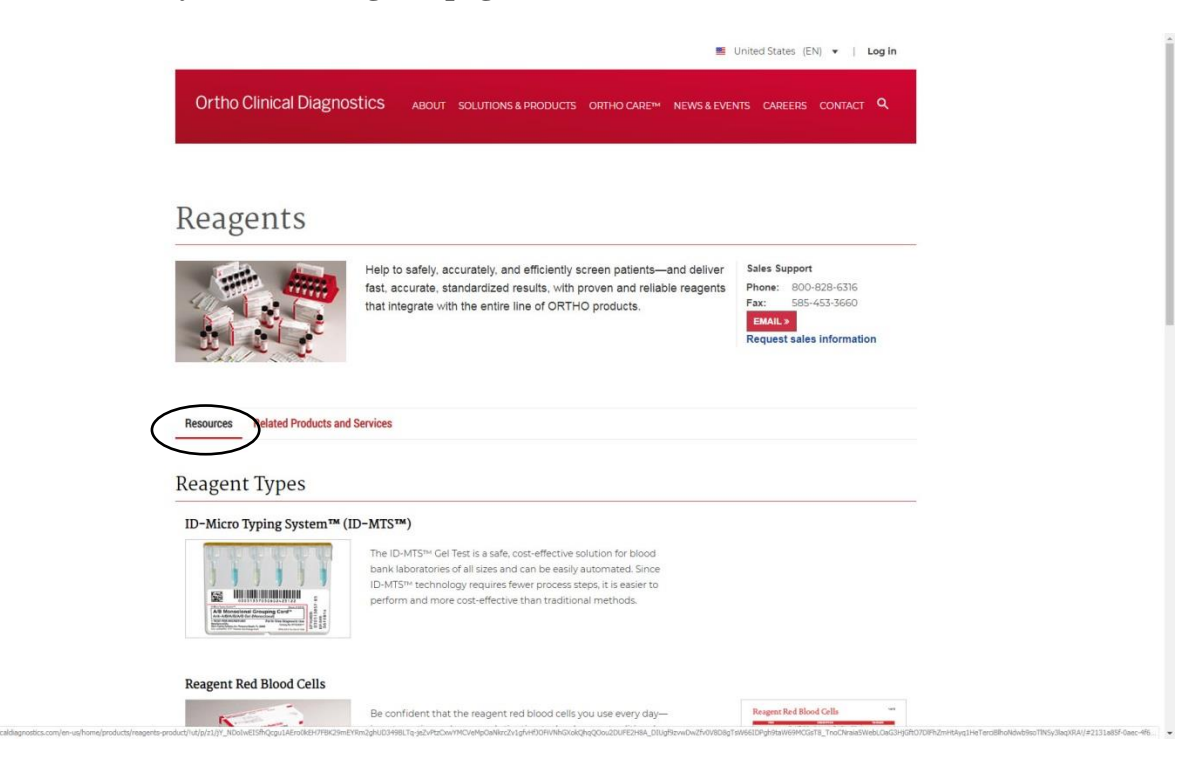

• Under the resources page select Technical Documents

| Resources Re                                                    | elated Products and Services                                                                                                   |
|-----------------------------------------------------------------|----------------------------------------------------------------------------------------------------|
| Resources                                                       | 5                                                                                                    |
| For IFUs, MSDSs, ar                                             | nd other technical documentation, see Technical Documents                                                                      |
| Related P                                                       | roducts and Services                                                                                                    |
| ORTHO VISION                                                    | I* Analyzer                                                                                                    |
| A blood banker's jo<br>new efficiencies an                      | b is critical, yet labs face growing pressure to find<br>id do more with less.                                                 |
| Learn more »                                                    |                                                                                                    |
| ORTHO ON DE                                                     | MAND                                                                                                    |
| Gain access to the professionals in tra-<br>and online learning | latest educational content from the leading<br>nsfusion medicine in a 24/7/365 virtual trade show<br>g environment             |
| Learn more »                                                    |                                                                                                    |
| Also of Interest:                                               | FDA Licenses ORTHO™ Sera designed for Extended MicroTip Partnership Assay (MPA)<br>Ortho Clinical Diagnostics Announces Global |
|                                                                 |                                                                                                    |

• In the Technical Documents page go to the Immunohematology area, select Instructions for Use

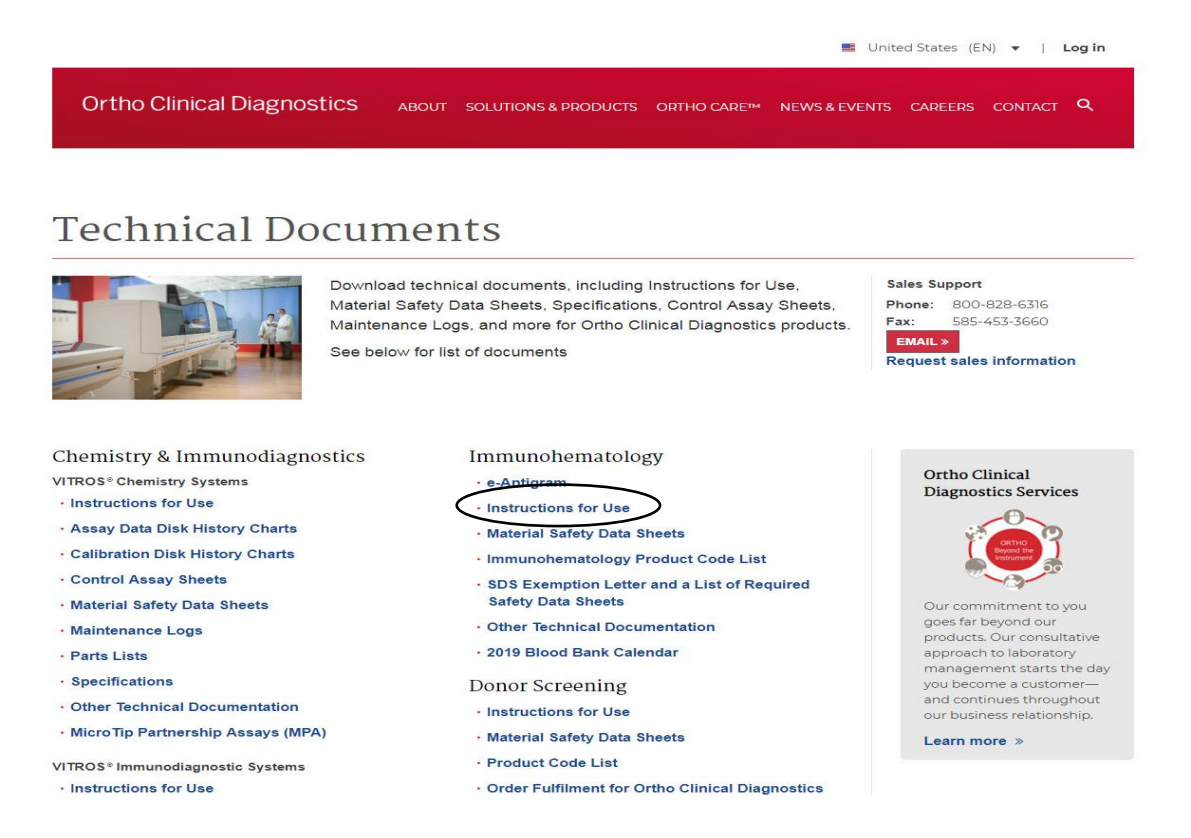

• It will take you to the download page, select your country, language and product from the drop down menus (The product will be Transfusion Medicine).

| Ortho Clinical Diagnostics                                                                                                    |                                                                                                    | N ORTHO PLUS™                    | Echange Location | 🚰 Contact Us |
|----------------------------------------------------------------------------------------------------|----------------------------------------------------------------------------------------------------|----------------------------------|------------------|--------------|
| Technical Documents                                                                                                    |                                                                                                    |                                  |                  |              |
| Technical Documents   Instructions F<br>Instructions for Use   Safety Data Sheets   Control Assa<br>Select your Country:<br>Language:<br>Product<br>:<br>Cat. No., Product Code EET :<br>Need help identifying or retrieving the correct Instr<br>NOTE: Instructions for Use may be unavailable for brief per<br>- Each day at 1:30 a.m. EST () | or Use - United States and US Territories  y Sheets   Other Technical Documents United States and US Territories  EN-English Transfusion Medicine  Submit uctions for Use document? Contact us at 1-800-421-: ods of time when scheduled maintenance activities occur, as f | 3311, 24 hours a day,<br>allows: | 7 days a week    |              |
| Help<br>Adobe® Reader® Required                                                                                                    |                                                                                                    |                                  |                  |              |

Get ADOBE" READER"

| 1                                                                                                    |                         |
|----------------------------------------------------------------------------------------------------|-------------------------|
| Reagent Red B                                                                                                    | lood Cells              |
| (Pooled Cells)                                                                                                    |                         |
| 0.8% Affirmage                                                                                                    | n <sup>®</sup> 0.8±0.2% |
| For ABO Serum Grouping Using ID-Micro<br>System™ Gel Test Methods                                                                 | Typing 2 x 10 mL        |
| No U.S. Standard of Potency                                                                                                    | _                       |
| Preservatives / Conservateurs:<br>Trimethoprim (160 µg/mL)<br>Sulfamethoxazole (800 µg/mL)                                        | IVD                     |
| CAUTION: HANDLE AS IF CAPABLE OF<br>TRANSMITTING INFECTIOUS AGENTS                                                                | 0                       |
| DO NOT FREEZE • Mix well before use                                                                                               | Rec 8.C                 |
| Vial contents may be damaged under extr<br>or freezing. This condition is demonstrate<br>change from bright red to brown or black | reme heat 2°C-4         |
| change nom bright red to brown of black.                                                                                          |                         |
| RX ONLY                                                                                                    | REF                     |
|                                                                                                    | /19201                  |
|                                                                                                    | -                       |

- Enter the Cat. No., Product Code REF located on the Ortho reagent box and submit
- A link with the downloadable package insert will show up
- Open the link and enter the revised date in the inventory list spreadsheet. If revised date has changed hand to a lead for review before using that lot/reagent

| Ortho Clinical Diagnostics                                                                                                    |                                                                             | ● ORTHO PLUS <sup>54</sup>    | Echange Location | 😁 Contact Us |
|----------------------------------------------------------------------------------------------------|-----------------------------------------------------------------------------|-------------------------------|------------------|--------------|
| Technical Documents                                                                                                    |                                                                             |                               |                  |              |
| Technical Documents   Instructions F                                                                                                    | or Use - United States and US                                               | Territories                   |                  |              |
| Instructions for Use   Safety Data Sheets   Control Assa                                                                                                    | ay Sheets   Other Technical Documents                                       |                               |                  |              |
| Select your Country:<br>Language:<br>Product:                                                                                                    | United States and US Territories<br>EN-English<br>Transfusion Medicine<br>T |                               |                  |              |
| Cat. No., Product Code एस :                                                                                                    | 719201                                                                      |                               |                  |              |
|                                                                                                    | Submit                                                                      |                               |                  |              |
| Neeu neip identifying or retrieving the Correct Inst<br>NOTE: Instructions for Use may be unavailable for brief per<br>- Each day at 1:30 a.m. EST<br>- Sundays between 5 a.m. and 6 a.m. EST () | iods of time when scheduled maintenance acti                                | rities occur, as follows:     | / uays a week    |              |
| 1 Documents Found<br>Title                                                                                                    |                                                                             |                               |                  | Size         |
| Transfusion Medicine Reagent Red B                                                                                                    | lood Cells 0.8% AFFIRMAGEN, 0.8% Af                                         | FIRMAGEN 3 IFU No. e631203815 | 5 - V May 2017   | 50k          |